# \*\*Please Note: You <u>MUST</u> Re-enter Grade Level Prior to Progression\*\*

### Once logged into FACTS please select Student

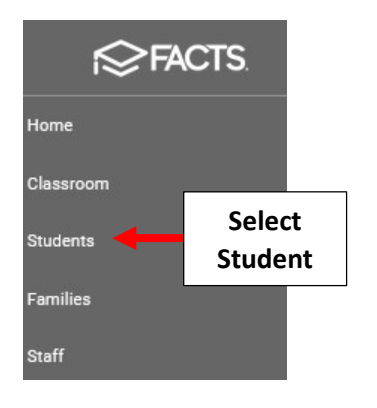

#### Select Student From List than Select the School Information Tile

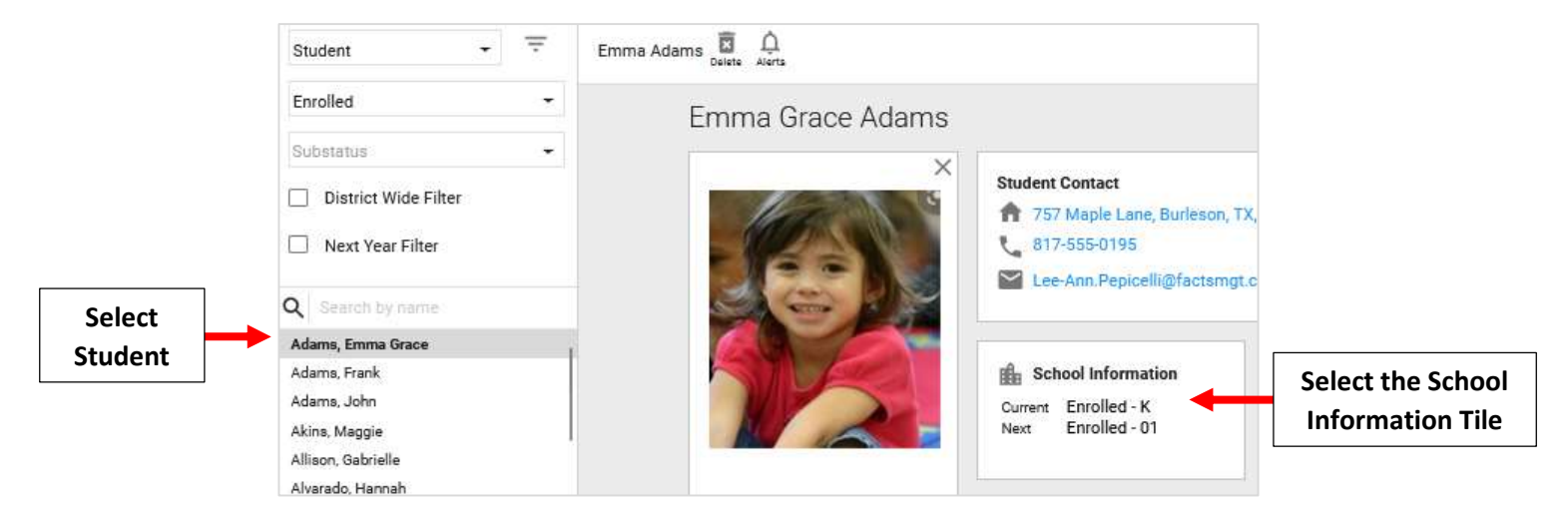

### Select the Grade Level Drop Down

|                                                                                                  | GENERAL                | ENROLLMENT HI       | ISTORY       | OTHER SCHOOLS                         | LOCKERS          |               |      |  |
|--------------------------------------------------------------------------------------------------|------------------------|---------------------|--------------|---------------------------------------|------------------|---------------|------|--|
| chool                                                                                            |                        |                     |              |                                       |                  |               |      |  |
| e School area a                                                                                  | llows access to cu     | rrent enrollment ir | nformation   | , the student's enrollm               | ent history at y | our school, o | ther |  |
| nools the stude                                                                                  | nt has attended, ar    | nd the student's cu | irrent locke | er information.                       |                  |               |      |  |
|                                                                                                  |                        |                     |              |                                       |                  |               |      |  |
| Student School Record                                                                            |                        |                     |              |                                       |                  |               |      |  |
| Student School Record<br>Premier Acade                                                           | my (Enrolled)- K)      |                     |              |                                       |                  |               |      |  |
| Student School Record<br>Premier Acade                                                           | my (Enrolled)- K)      |                     |              |                                       |                  |               |      |  |
| Student School Record                                                                            | my (Enrolled)- К)      |                     |              |                                       |                  |               |      |  |
| Student School Record<br>Premier Acade                                                           | my (Enrolled)- К)      |                     | Nex          | a School                              |                  |               |      |  |
| Student School Record<br>Premier Acade<br>Current School *<br>Premier Academ                     | s<br>my (Enrolled)- K) |                     | Nez<br>Pri   | a School<br>emier Academy             |                  |               |      |  |
| Student School Record<br>Premier Acade<br>Current School *<br>Premier Academ<br>Current Status * | s<br>my (Enrolled)- K) | Grade Level         | Nes<br>Pri   | a School<br>emier Academy<br>a Status |                  | Grade Lavel   | •    |  |

# Select Clear from the Dropdown and Select Save to Save your Changes

| Current School *  |                         |    | Next School          |            | Select<br>Clear     |
|-------------------|-------------------------|----|----------------------|------------|---------------------|
| Premier Academy + |                         |    | Premier Academy      | PK3        |                     |
| Current Status *  | nt Status * Grade Level |    | Next Status          |            |                     |
| Enrolled -        | - к -                   |    | Enrolled             | PK4        |                     |
|                   |                         |    | Enrolled Date *      | к          |                     |
| Sub Status 👻      |                         | \$ | Friday, Sep 10, 2021 | 01         |                     |
|                   |                         |    |                      |            |                     |
| Placement         |                         |    | Graduation Date      | Class Year | Select Save to Save |
| Student ID        |                         |    |                      |            | your Changes        |